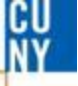

#### **Deleting Receipts**

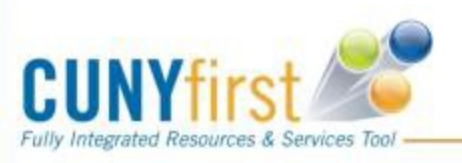

Revised 11/10/2016

.... Serving our Students, Faculty & Staff

|                    | Maximum number of | f rows to return ( | up to 300): 300 |
|--------------------|-------------------|--------------------|-----------------|
| tes Main Menu      | Business Unit:    | = 🗸                | LAGPR           |
|                    | Receipt Number:   | begins with V      |                 |
| ently Used         | Bill of Lading:   | begins with V      |                 |
|                    | PO Business Unit: | begins with V      | Q               |
| Favorites          | Item ID:          | begins with V      | Q               |
| dd to Favorites    | PO Number:        | begins with V      | Q               |
| lit Favorites      | Ship To Location: | begins with V      | Q               |
| dd/Update Receipts | Shipment Number   | begins with V      |                 |
| prove Voucher      | Vendor ID:        | begins with V      | Q               |
| Idgets Overview    | Received Date:    | = V                |                 |
| coss Monitor       | Receipt Status:   | = 🗸                |                 |
| chase Orders       | User ID:          | begins with V      | Q               |
| port Manager       | Case Sensitive    |                    |                 |
| cport Handger      |                   |                    |                 |
| eport Manager      | Case Sensitive    |                    |                 |

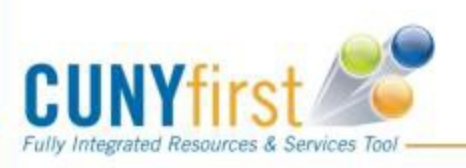

Revised 11/10/2016

••• Serving our Students, Faculty & Staff

# **Delete Receipt(s)**

| Maintain Receipts     | 5                                       |                                                                                | Entire                            |
|-----------------------|-----------------------------------------|--------------------------------------------------------------------------------|-----------------------------------|
| Receiving             |                                         |                                                                                | Deleteipt                         |
| Business Unit:        | LAGPR                                   | Receipt Status: Received                                                       | X Recent                          |
| Receipt ID:           | 000003351                               | Add Comments Activities                                                        |                                   |
| ·                     | Header Details                          | Document Status                                                                |                                   |
| ▶ Header              |                                         |                                                                                |                                   |
| Select Purchase Order |                                         |                                                                                |                                   |
| Receipt Lines         | e Details Links and Status I            | Customize Find View All Lew   tem / Mfg Data Optional Input Source Information | First 1 of 1 Last                 |
| Line Item             | Description Price                       | Receipt Qty Receipt Qty Status                                                 | Serial Device Stock UOM Deleventy |
| 1                     | 3 PLY<br>CARBON<br>LESS 3" X 67'<br>REC | 4.0000 E CS Q 4.0000 Received                                                  |                                   |
| Interface Receipt     |                                         |                                                                                |                                   |
| Save Notify           | <b>Refresh</b>                          |                                                                                | E+Add Dp                          |
| To delete             | all lines for a d                       | esired receipt click the re                                                    | ed "X" at the top.                |
| <b>To delete</b>      | a single line cli                       | ck the red "X" on the line                                                     | e level only.                     |
| <b>CUNYfirs</b>       |                                         |                                                                                | Revised 11/10/2016                |

CU

### **Delete Receipt(s)**

|                           | Message                                       |                                                         | ×                                              |
|---------------------------|-----------------------------------------------|---------------------------------------------------------|------------------------------------------------|
|                           | Canceling Item cannot be revers               | ed. Do you wish to continue? (                          | 10300,46)                                      |
|                           |                                               | Yes                                                     | s No                                           |
| ancelec                   | all lines on a specifie                       | ed receipt.                                             |                                                |
| aintain Rece              | eipts                                         | •                                                       |                                                |
| eceiving                  |                                               |                                                         |                                                |
| usiness Unit:             | LAGPR                                         | Receipt Status: Canceled                                |                                                |
| eceipt ID:                | 000003307                                     | Add Comments Activities                                 |                                                |
|                           | Header Details                                | Document Status                                         |                                                |
| leader<br>ect Purchase Or | der                                           |                                                         | Canceled at line leve                          |
| ect Purchase C            | <u>Drder</u>                                  |                                                         |                                                |
| eipt Lines                | More Details Links and Status                 | Customize   Find   V<br>tem / Mfg Data   Optional Input | Source Information                             |
| <u>Item</u>               | Description Price                             | Receipt<br>Qty *Recv<br>UOM Accept                      | ot Qty Status Serial Device Stock<br>Track UOM |
|                           | 3 PLY CARBON<br>LESS 3" X 67'<br>REC 58.62000 | CS                                                      | Canceled CS                                    |
|                           |                                               |                                                         |                                                |
| JNYfir                    | st 🦉                                          |                                                         | Revised 11/10/2016                             |
| negrated kesource         | es & Services 1001                            |                                                         | ••• Serving our Students, Faculty              |

4

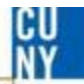

# **Comments / Suggestions**

If there is material on this training guide that is confusing or if you have a suggestion as to how to improve it

# Please Contact: Accounts Payable at <u>ap@lagcc.cuny.edu</u> or at ext. 5723

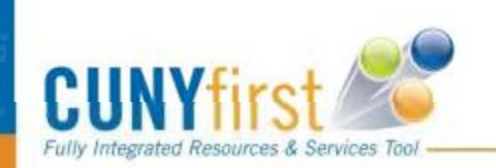

Please visit our website: <u>http://www.lagcc.cuny.edu/ap</u> for additional information